## KOLAY İŞVERENLİK KAPSAMINDA İŞYERİ TESCİLİNİN ELEKTRONİK ORTAMDA YAPILMASINA İLİŞKİN KULLANMA KLAVUZU

1-E-Türkiye (<u>https://www.turkiye.gov.tr/</u>) internet adresinden SGK-Kimlik Doğrulama Hizmetleri-İşyeri Bildirgesi (4-a lı Sigortalı Çalıştırılanlar Yönünden) menusu vasıtasıyla işyeri tescil ekranlarına giriş yapılır.

2-"Konut Kapıcılığı İşyeri Bildirgesi Düzenle" menüsünden giriş yapılarak işyerine ilişkin bilgiler sisteme kaydedilir.

| GK       | SOSY.       | Cumhuriyeti<br>AL GÜVENLİK KURUMU                     | A CO         |
|----------|-------------|-------------------------------------------------------|--------------|
| Ana Menü | Tescillerim | Değişiklik İşlemleri                                  | Yardım Çıkış |
|          |             | GERÇEK KİŞİ İŞYERİ BİLDİRGESİ DÜZENLE »               |              |
|          |             | TÜZEL KAMU İŞYERİ BİLDİRGESİ DÜZENLE »                |              |
|          |             | TÜZEL ÖZEL İŞYERİ BİLDİRGESİ DÜZENLE »                |              |
|          |             | ADİ ORTAKLIK\İŞ ORTAKLIĞI İŞYERİ BİLDİRGESİ DÜZENLE » |              |
|          |             |                                                       |              |

3-Kolay işverenlik kapsamında işyeri tescil edilmek isteniyorsa "Kolay İşverenlik Kapsamında İşyeri" seçeneğinin "EVET" olarak seçilmesi gerekmekte olup, söz konusu kısmın "HAYIR" olarak seçilmesi halinde ise işyeri tescilinin gerçekleşmesinden sonra işverence sigortalı işe giriş bildirgelerinin sisteme kaydedilmesinden sonra http://e.sgk.gov.tr/ adresinden İŞVEREN-İşveren Sistemi-Kolay İşverenlik adresinden kolay işverenliğe geçiş sağlanabilecektir.

| İşyeri Bilgileri Adres Bilgiler         | ri Nace Bilgileri Yönetici Bilgileri E-Bildirge Kullanici Kaydet              |
|-----------------------------------------|-------------------------------------------------------------------------------|
|                                         |                                                                               |
|                                         | İşyeri Bilgileri                                                              |
| Tescil Tipi                             | KONUT KAPICILIĞI                                                              |
| İl - İlçe - Sosyal Güvenlik Merkezi     | Lütfen Bir İl Seçiniz! 🗙 Lütfen Bir İlçe Seçiniz! 🗙 Lütfen Bir SGM Seçiniz! 💙 |
| Vergi No                                | SORGULA Vergiden Muaf                                                         |
| Sigortalı Çalıştırmaya Başlanacak Tarih | Yapılan İşin Niteliği                                                         |
| Çalışmaya Başlayacak Sigortalı Sayısı   | Defter Tipi DİĞER 🗸                                                           |
| Kat Maliklerinin Sayısı                 |                                                                               |
| Kolav İsverenlik Kansamında İsveri      | EVET V                                                                        |

| Louis Paters | Adama Dilatita      | Name (Nited and  |                          | lation of the Harmon Control | Oles the Distant | 1 Constants in the |  |
|--------------|---------------------|------------------|--------------------------|------------------------------|------------------|--------------------|--|
| işyen Bilgie | Adres Bliglier      |                  | Yonetici Bilglien E-Bild | Inge Kunanici                |                  |                    |  |
|              |                     |                  |                          |                              |                  |                    |  |
|              |                     |                  |                          |                              |                  |                    |  |
|              |                     | İ                | syeri Adres Bilgileri    |                              |                  |                    |  |
|              | Toroil Tini         |                  |                          |                              |                  |                    |  |
|              | resch ripi          | KONOT KAPICILIGI |                          |                              |                  |                    |  |
|              | Mahalle-semt        |                  | Cadde-Sokak              |                              |                  |                    |  |
|              | Dış Kapı            |                  | İç Карı                  |                              |                  |                    |  |
|              | İI                  | ANKARA           | İlçe                     | ALTINDAĞ                     |                  |                    |  |
|              | Posta Kodu          |                  | İş Telefonu              |                              |                  |                    |  |
|              | Faks                |                  | Cep Telefonu             |                              |                  |                    |  |
|              | and a second second | [                |                          |                              |                  |                    |  |

4-NACE bilgilerinin site yönetimleri(ikamet amaçlı olmayan mülkler dahil) için 683202, apartman yönetimleri için 683204 girilmesi gerekir.

| İşyeri Bilgileri 🛛 Adres Bilgi     | eri Nace Bilgileri                                              | Yönetici Bilgileri                     | E-Bildirge Kullanici | Sigortalı Bilgileri | Kaydet |  |
|------------------------------------|-----------------------------------------------------------------|----------------------------------------|----------------------|---------------------|--------|--|
|                                    |                                                                 |                                        |                      |                     |        |  |
|                                    |                                                                 | Nace Bilgileri                         |                      |                     |        |  |
| Tescil Tipi                        | KONUT KAPICILIĞI                                                |                                        |                      |                     |        |  |
| Nace kodları ve                    | açıklamaları için <mark>tıklayı</mark> n                        | IZ.                                    |                      |                     |        |  |
| İşyerinizin işkol                  | ı kodunu <b>biliyorsanız</b> a                                  | ışağıya girerek ekleyi                 | niz                  |                     |        |  |
| Site yönetimleri<br>Apartman yönet | (ikamet amaçlı olmayan<br>imleri için <mark>683204</mark> giril | mülkler dahil) için 64<br>mesi gerekir | 33202,               |                     |        |  |
| 6 lı Nace kodu                     |                                                                 | EKLE                                   |                      |                     |        |  |
|                                    |                                                                 | Veya                                   |                      |                     |        |  |
| Aşağıdaki listele                  | rden seçerek ekleyiniz                                          |                                        |                      |                     |        |  |
| Kisim                              | Lütfen Bir Kısım Seçir                                          | nizl                                   |                      | ~                   |        |  |
| Bölüm                              | Lütfen Bir Bölüm Seçi                                           | niz!                                   |                      | ~                   |        |  |
| Grup                               | Lütfen Bir Grup Seçin                                           | iz!                                    |                      | ~                   |        |  |
| Smit                               | Lütfen Bir Sınıf Seçini                                         | z!                                     |                      | ~                   |        |  |
| Alt Smit                           | Lütfen Bir Alt Sınıf Se                                         | çiniz!                                 |                      | ~                   |        |  |
|                                    |                                                                 |                                        |                      |                     |        |  |

5-e-Bildirge kullanıcısının tanımlanabilmesi için sisteme girilen yönetici ve e-Bildirge kullanıcısının e-devlet ekranına e-sigorta sözleşme onayı (SGK-Kimlik Doğrulama Hizmetleri-E-Bildirge Başvuru Yetkili Onay) gönderilecektir.

|                          |                           |                                     |                            |        | - 31). |
|--------------------------|---------------------------|-------------------------------------|----------------------------|--------|--------|
| İşyeri Bilgileri Adres B | ilgileri Nace Bilgileri N | /önetici Bilgileri E-Bildirge Kulla | nici Sigortalı Bilgileri k | Kaydet |        |
|                          |                           |                                     |                            |        |        |
|                          |                           | /önetici Bilgileri                  |                            |        |        |
|                          | Tescil Tipi KONUT KAPICI  | LIĞI                                |                            |        |        |
| Görev                    | e Baş.Tarihi              |                                     |                            |        |        |
|                          | Uyruk Türkiye             | ~                                   |                            |        |        |
| 1                        | C Kimlik No               | SORGULA                             |                            |        |        |
|                          |                           | İletişim Bilgileri                  |                            |        |        |
|                          | Telefon                   | Fax                                 |                            |        |        |
|                          | EKLE                      |                                     |                            |        |        |
|                          |                           |                                     |                            |        |        |

6- Bunun onaylanmasının ardından yine e-Bildirge kullanıcısı e-Devlet ekranından (SGK-Kimlik Doğrulama Hizmetleri-e-SGK Şifre) şifresini görüntüleyebilecektir.

| Jaurasi Dilativat | Adapte Dilaile-                       | Mass Dilait-i | Mineral Diletter   | E Dilding Kullestet  | Oleandal, Dilater | Manufect |  |
|-------------------|---------------------------------------|---------------|--------------------|----------------------|-------------------|----------|--|
| işyen Bilgilen    | Adres Bliglien                        | Nace Bilglien | Yonetici Bilgileri | E-Bildirge Kullanici |                   |          |  |
|                   | · · · · · · · · · · · · · · · · · · · | × .           |                    | 0                    | 0                 | 0        |  |
|                   |                                       |               |                    |                      |                   |          |  |
|                   |                                       |               | E-Bildirge Kullanı | -                    |                   |          |  |
|                   | Tescil Tipi                           | KONUT KAPICII | IĞI                |                      |                   |          |  |
|                   | Uyruk                                 | Türkiye       | ~                  |                      |                   |          |  |
|                   | TC Kimlik No                          |               | SORGUL             | •                    |                   |          |  |
|                   |                                       |               | İletişim Bilgileri |                      |                   |          |  |
|                   | Telefon                               |               | E-I                | Posta                |                   |          |  |
|                   |                                       | FKLF          |                    |                      |                   |          |  |

7- Sigortalıların çalışmaya başladığı tarih işyerinin kanun kapsamına alınış tarihi ile aynı olmak zorundadır. Bu tarihten sonra işe başlatılacak olan sigortalıların işe giriş ve işten çıkış bildirimleri mevcut e-Sgk (<u>http://e.sgk.gov.tr/wps/portal/isveren</u>) sisteminden yapılacaktır.

| İşyeri Bilgileri | Adres Bilgileri Nace Bilgileri | Yönetici Bilgileri | E-Bildirge Kullanici | Sigortalı Bilgileri | Kaydet |  |
|------------------|--------------------------------|--------------------|----------------------|---------------------|--------|--|
|                  |                                | Sigortalı Bilgile  | ń                    |                     |        |  |
|                  | Tescil Tipi                    | KONUT KAPICILIĞI   |                      |                     |        |  |
|                  | Uyruk                          | Türkiye            | ~                    |                     |        |  |
|                  | TC Kimlik No                   |                    | SORGULA              |                     |        |  |
|                  |                                |                    |                      |                     |        |  |

8-İşlemlerin kaydedilmesinin ardından tescil onay için en başta seçilmiş olan sosyal güvenlik merkezinin ekranlarında görünmeye başlayacak ve onayın ardından işyeri numarası ve beyan edilen sigortalılar için işe giriş bildirgeleri otomatik olarak oluşturulacaktır.

9-Kayıt sırasında tanımlanan sigortalılar adına ayrıca işe giriş bildirgesi verilmesine gerek bulunmamaktadır.

10-Onay işlemlerinin tamamlanmasının ardından tanımladığınız sigortalılar http://e.sgk.gov.tr/ adresinden İŞVEREN- İşveren Sistemi-Kolay İşverenlik-Beyan Giriş/Teşvik Tanımlama İşlemleri bölümünden beyan giriş ve teşvik tanımlama yapmayı unutmayınız. Aksi takdirde sigortalılarınızın beyanı otomatik olarak 30 gün ve prime esas kazancın alt sınırından teşviksiz olarak oluşturulacaktır.

| Syveren tescil Syveren                   | CON                    | Türkiye Cumhuriyeti                               | T.C.AILE, CALISMA VE              |       |
|------------------------------------------|------------------------|---------------------------------------------------|-----------------------------------|-------|
| ▼ KOLAY IŞVERENLİK                       | 'SGK                   | SOSYAL GUVENLIK KURUMU                            | . Souther memerican bandweigh     |       |
| iolay İşverenlik Başvuru/Kayıt İşlemleri | SOUND, GUITHLIE AMARKE |                                                   |                                   |       |
| eyan Giriş/Teşvik Tanımlama İşlemleri    | SGK ANA SAYFA A        | ANA SAYFA                                         | DEV                               | CIKIS |
| sksik Gün Giriş İşlemleri                |                        |                                                   |                                   |       |
| ktif Sigortalı Listesinden Çıkanlanlar   |                        | Sn. Received and system sist                      | temine hoşgeldiniz.               |       |
| uyurular                                 |                        | Bağlı olduğunuz Sosyal Güvenlik Merkezi "SGK OSTI | İM SOSYAL GÜVENLİK MERKEZİ " dir. |       |
| enel Açıklamalar                         |                        |                                                   |                                   |       |
| eşvik İşlemleri Genel Açıklamalar (Yeni) |                        |                                                   |                                   |       |
| ktif Sigortalı Listesinden Çıkanlanlar   |                        |                                                   |                                   |       |
| YAPILANDIRMA                             |                        |                                                   |                                   |       |
| ILIŞİKSIZLIK-KAPANIŞ BAŞVURULARI         |                        |                                                   |                                   |       |
| • TAHSILAT                               |                        |                                                   |                                   |       |
|                                          |                        |                                                   |                                   |       |
|                                          |                        |                                                   |                                   |       |

11-İlgili kısımdaki Açıklamalar ve duyuruların dikkatle incelenmesi önem arz etmektedir.